## STOP-ACEi database and online system

## Launch Meeting

#### 3<sup>rd</sup> April 2014, Lucas House, Birmingham

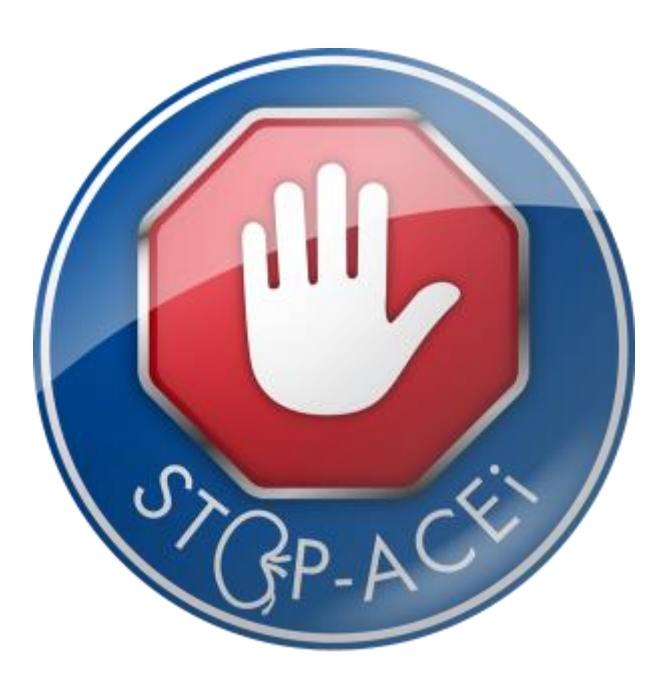

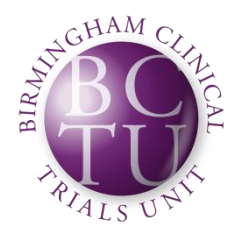

UNIVERSITY OF BIRMINGHAM Hull and East Yorkshire Hospitals

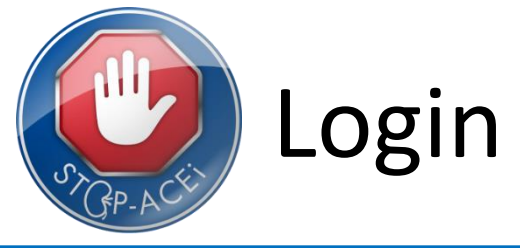

- To gain access to the STOP-ACEi Online Systems for Randomisation and Data Entry each person accessing the system must have:
  - A Unique Username
  - A Unique Password
- Once a site is fully approved the trial team will contact all staff to issue Usernames and give instructions about password setup
- Anyone already involved in other BCTU studies may already have an account set up, which will work for STOP-ACEi if approved
- Once you have your Username and you can set your password at: <u>https://www.trials.bham.ac.uk/password/</u>

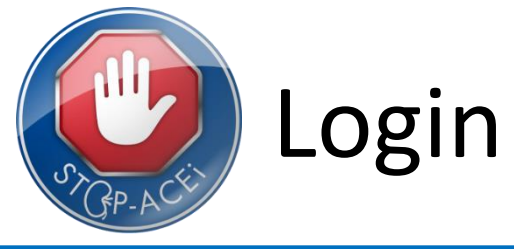

 When you visit <u>https://www.trials.bham.ac.uk/password/</u> you will see the screen below

| BCTU User Account                                                                  | t Management                                                                                       | Birmingham<br>Clinical<br>Trials |
|------------------------------------------------------------------------------------|----------------------------------------------------------------------------------------------------|----------------------------------|
|                                                                                    | Edit your account Halp Contact                                                                     | <b>—</b> Unit                    |
| : Edit your account                                                                |                                                                                                    |                                  |
| Information                                                                        |                                                                                                    |                                  |
| We use the email address you registe<br>If you require further assistance with you | ered with to verify your identity.<br>our BCTU user account please follow the links above for info | ormation and contact details.    |
| Request                                                                            |                                                                                                    |                                  |
| Please enter your email address here                                               | and choose an option below: E.A.Brettell@bham.ac.uk                                                |                                  |
| Click here to set or change your pass                                              | word.                                                                                              |                                  |
| Click here to request a username rem                                               | inder                                                                                              |                                  |

- Enter your Email Address, this must be the address we have for you on Trials Management
- Click to set your password

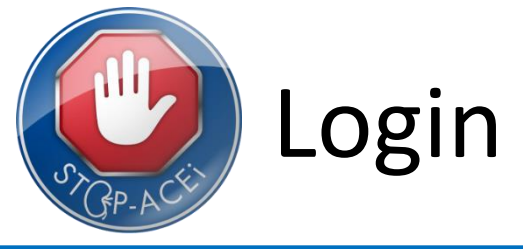

- After setting your password for the first time you will receive an email asking you activate your password
- Please follow the link as directed in the email to activate your password
- You may find that the activation email is directed into your 'Junk Email' folder
  - If this happens we suggest that you may manually add <u>bctu-webadmin@contacts.bham.ac.uk</u> to your list of safe senders in your email clients
- After activation of your Username and Password you will be ready to use the STOP-ACEi Online System, which once live, will be available at: <u>https://www.trials.bham.ac.uk/STOPACEi</u>

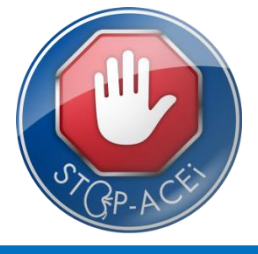

• To enter a patient, select 'Enter new patient' from the 'Patients' menu...

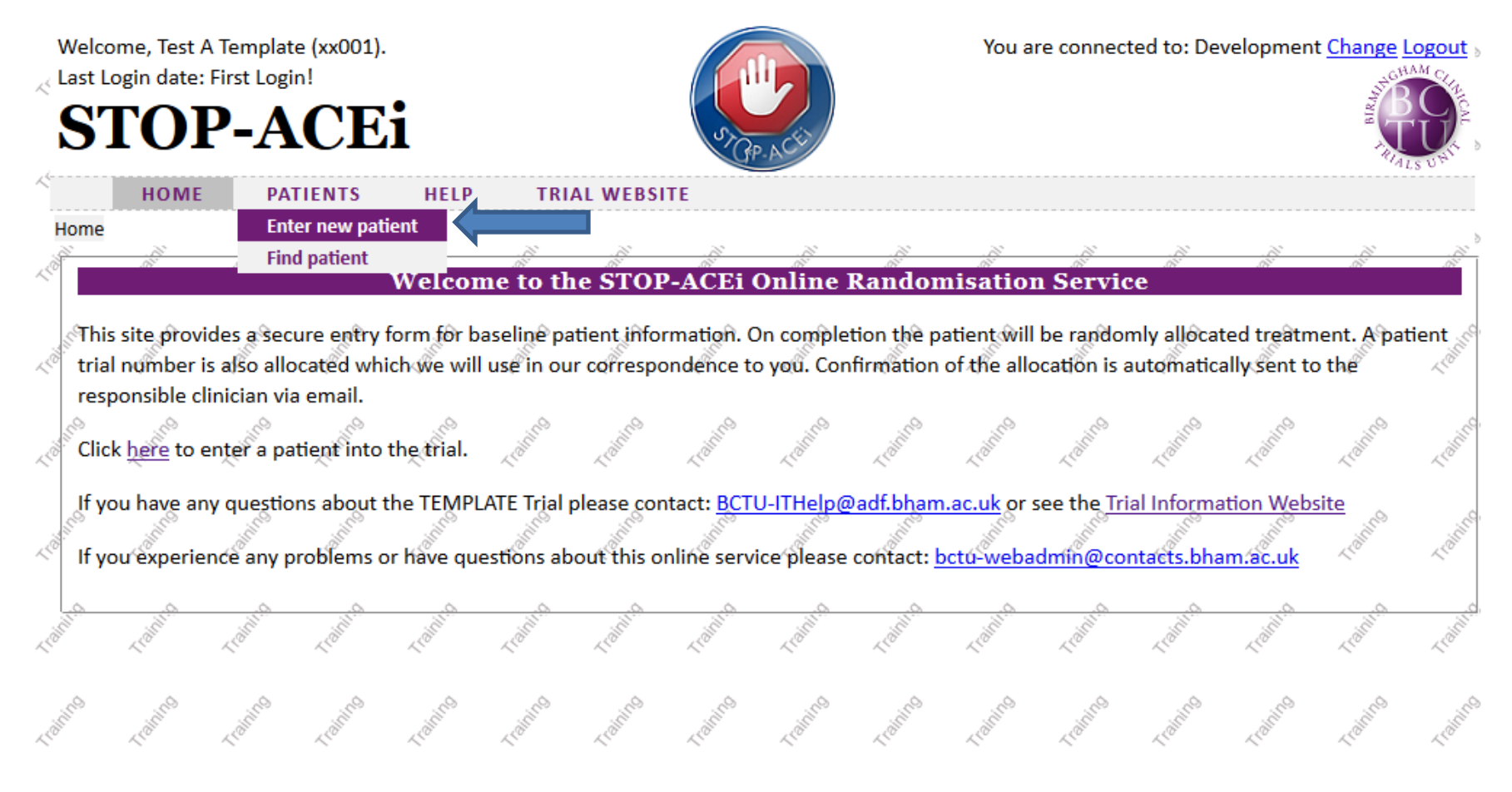

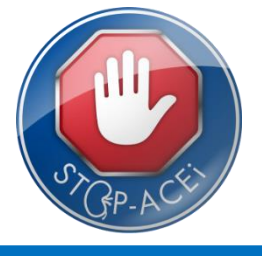

Select a centre and click next...

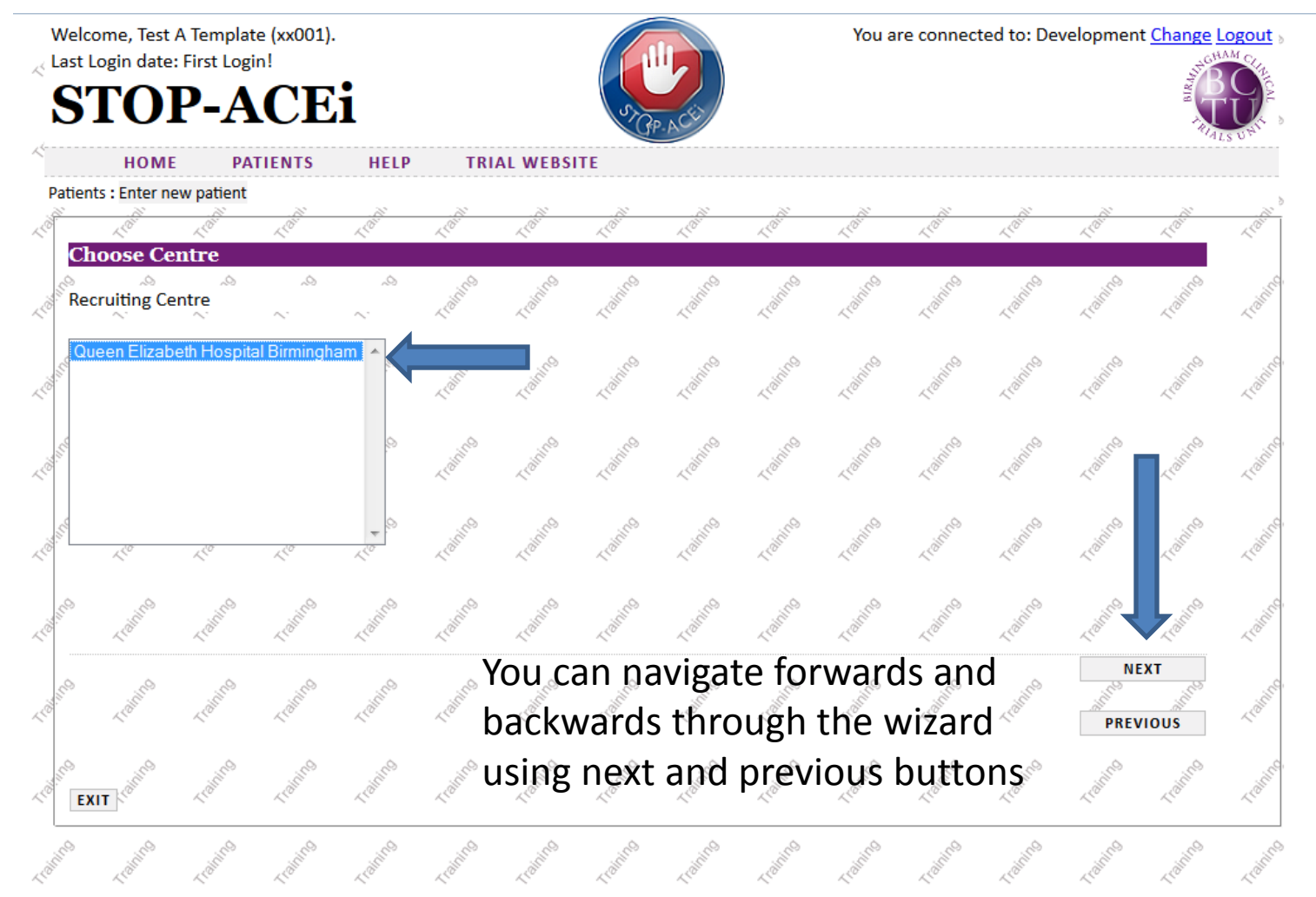

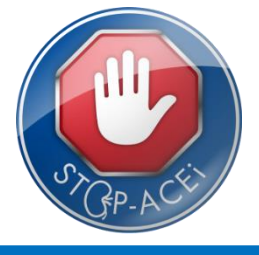

#### • Select the randomising clinician and click next...

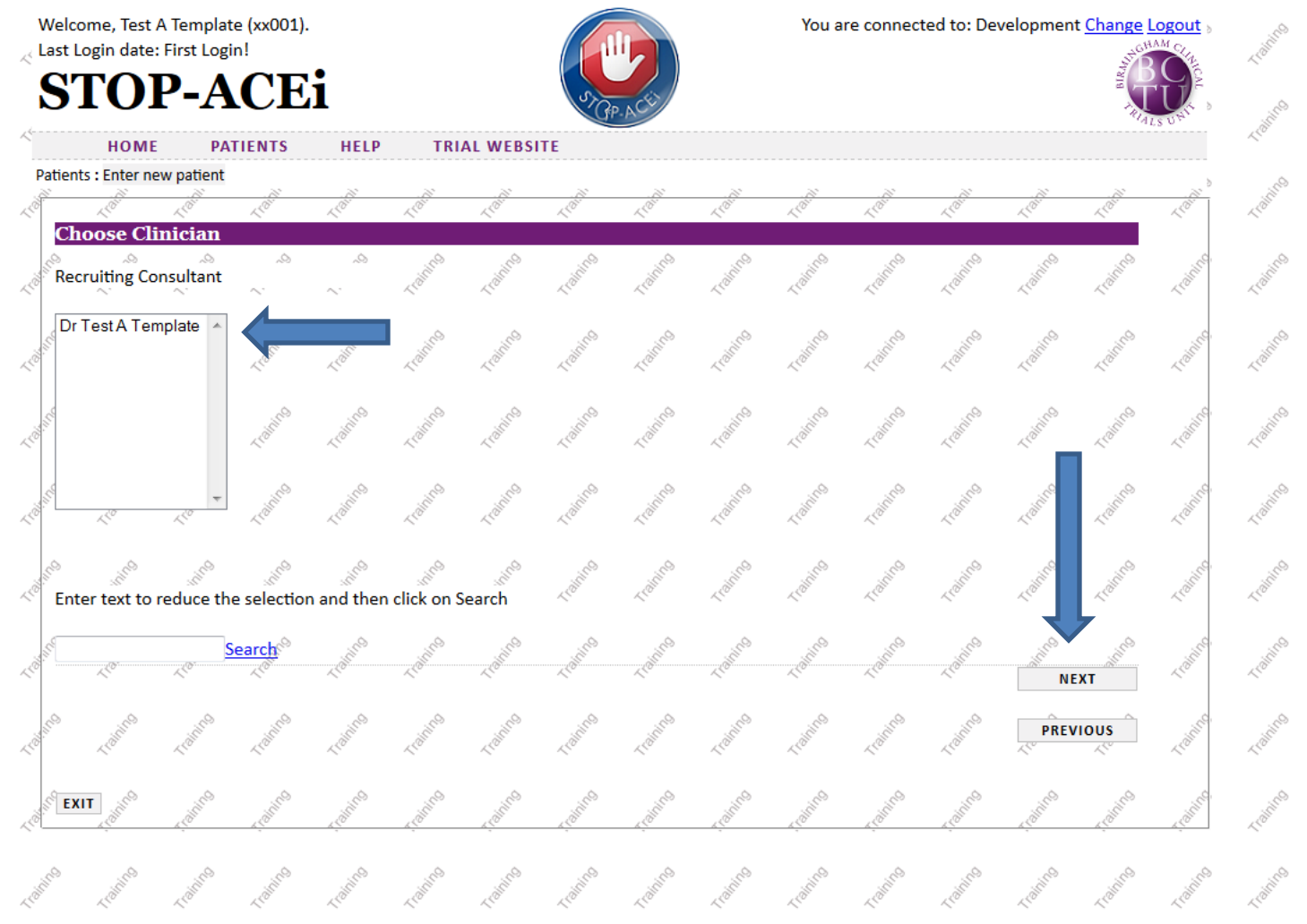

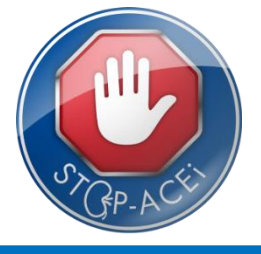

• You can then begin adding patient information, certain fields are required in order to progress to randomisation...

| Velcome, Test A Template (xx001).<br>ast Login date: First Login!<br>STOP-ACEi                                                         |                   |           |                                      | You a        | re connec                                                                                                    | ted to: De                                   | velopmen                                  | t <u>Change</u> I    |                     | Training                                                                                                    |
|----------------------------------------------------------------------------------------------------|-------------------|-----------|--------------------------------------|--------------|----------------------------------------------------------------------------------------------------|----------------------------------------------|-------------------------------------------|----------------------|---------------------|----------------------------------------------------------------------------------------------------|
| HOME PATIENTS HELP                                                                                                    | TRIAL WEB         | SITE      |                                      |              |                                                                                                    |                                              |                                           | RUA                  | LSUNT               | Libinos                                                                                                    |
| atients : Enter new patient                                                                                                    |                   |           |                                      |              |                                                                                                    |                                              |                                           |                      | >                   | ~                                                                                                    |
| LOT LOT LOT LOT                                                                                                    | LEOTH LEOTH       | 1 COLINY  | ~10 <sup>111</sup> ~10 <sup>11</sup> | er aller     | LO                                                                                                    | LOW                                          | LO                                        | LOW                  | ~10 <sup>1111</sup> | LOUT                                                                                                    |
| Patient Details                                                                                                    |                   |           |                                      |              |                                                                                                    |                                              |                                           |                      |                     |                                                                                                    |
| Patient title                                                                                                    | ~ ~ ~             | ~         |                                      | ro como      | (dinne                                                                                                    | L'àinne                                      | Loinco                                    | Loinco               | 10/100              | (diffice                                                                                                    |
| Patient forenames                                                                                                    |                   |           |                                      | Required.    |                                                                                                    | ~~~~~                                        |                                           |                      | ~                   | ~.                                                                                                    |
| Patient surname                                                                                                    | 22                |           |                                      | Required.    | in the second second second second second second second second second second second second second second second | ill <sup>en</sup>                            | in the                                    | in the second second | in co               | in the second second se |
| Patient DOB (dd-mmm-yyyy)                                                                                                    |                   |           | - 02 - 02                            | Required.    | ~ <sup>40°</sup>                                                                                                | 140°                                         | 1200                                      | 1200                 | 1.20°               | ~~~~~~~~~~~~~~~~~~~~~~~~~~~~~~~~~~~~~~~                                                                                                    |
| Patient sex                                                                                                    |                   |           | 💌 Requir                             | ed.          | , cD                                                                                                    |                                              | Ċ.                                        | Ø.,                  |                     | .ê                                                                                                    |
| NHS Number                                                                                                    |                   |           |                                      | Light        | - L'OITH                                                                                                    | L'ORT                                        | L. C. C. C. C. C. C. C. C. C. C. C. C. C. | L'ANT                | Libra               | LOS                                                                                                    |
| Patient hospital number                                                                                                    |                   |           |                                      | Required.    |                                                                                                    |                                              |                                           |                      |                     |                                                                                                    |
| Patient Address 1                                                                                                    |                   |           | 18 18                                | Required.    | - aning                                                                                                    | - alines                                     |                                           |                      | ( John Co           | Colinic                                                                                                    |
| Patient Address 2                                                                                                    |                   |           |                                      |              | ~                                                                                                    | ~                                            | ~                                         | ~                    | ~                   | ~.                                                                                                    |
| Patient Iown                                                                                                    |                   |           | 1 <sup>10</sup>                      | Required.    | 500 C                                                                                                    | S. C. S. S. S. S. S. S. S. S. S. S. S. S. S. |                                           |                      | in co               |                                                                                                    |
| Patient County                                                                                                    |                   |           |                                      |              | 14 <sup>0°</sup>                                                                                                | 140°                                         | 1. C                                      | ~ <sup>20</sup>      | 120°                | LO                                                                                                    |
| Patient Postcode                                                                                                    |                   |           |                                      | Kequired.    | 69                                                                                                    | 69.                                          | . <sub>10</sub>                           | 67.                  |                     |                                                                                                    |
| Realized by phone                                                                                                    | 10°               | ~0        | <10 <10                              | Loff         | Liblin                                                                                                    | Liblin                                       | N                                         | XT                   | LOGIN               | Lidicit                                                                                                    |
| to the top to the terms                                                                                                    | Lighting Lighting | Lighting  | Training Train                       | re raine     | Libing                                                                                                    | 4 toining                                    | PREN                                      | /IOUS                | -raining,           | Libilit                                                                                                    |
| "Patient forenames" is required                                                                                                    |                   | ~         | ~                                    | ~ ~          | ~                                                                                                    | <u>^</u>                                     | ~                                         | ~                    | 0                   |                                                                                                    |
| <ul> <li>"Patient surname" is required</li> <li>"Patient DOB (dd-mmm-yyyy)" is required</li> </ul>                                     | ired realities    | -rolitics | -raine -rain                         | rio ridifico | Lidines                                                                                                    | LEOSING                                      | Lidilicio                                 | Lidilicio            | Linne               | Lidicic                                                                                                    |
| <ul> <li>"Patient sex" is required</li> </ul>                                                                                          |                   |           |                                      |              |                                                                                                    |                                              |                                           |                      |                     |                                                                                                    |
| <ul> <li>"Patient hospital number" is required</li> <li>"Patient Address 1"4's required</li> <li>"Patient Town" is required</li> </ul> | Lighting Lighting | Training  | Traffine Traff                       | to raine     | Lighting                                                                                                    | Lighting                                     | Libilitio                                 | Lioning              | Lighting            | Librit                                                                                                    |
| <ul> <li>"Patient Postcode" is required</li> <li>And And And And And And And And And And</li></ul>                                     | Lighting Lighting | Libilite  | Training Train                       | re righter   | 1 toling                                                                                                    | Lighting .                                   | Lighting                                  | Lighting             | -ridine.            | Lobin                                                                                                    |

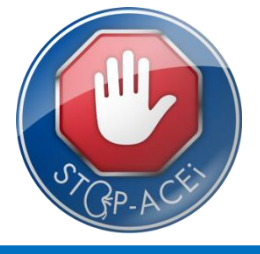

• Once all patient details entered, click 'Randomise', the system will then determine whether the patient is eligible or not and allocate them a treatment and trial number...

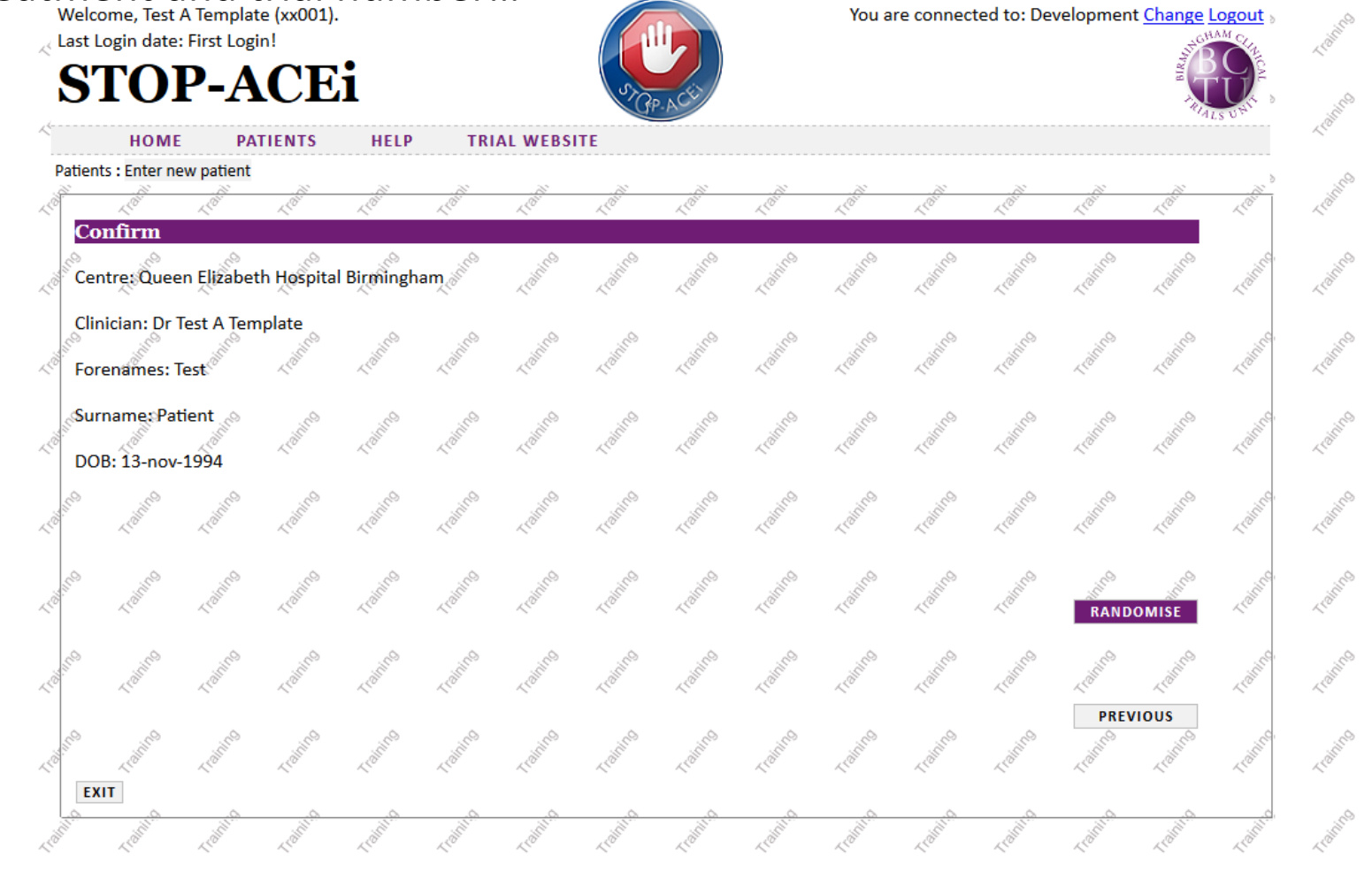

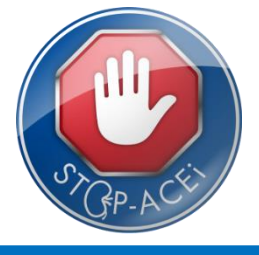

• A confirmation page will be displayed if randomisation is successful, and a confirmation email sent...

| Welcome, Test A Template (xx001) | . •               |                     |                   | You are conneo    | ted to: Developmen    | t <u>Change Logout</u> »            | 1 Collins                       |
|----------------------------------|-------------------|---------------------|-------------------|-------------------|-----------------------|-------------------------------------|---------------------------------|
| STOP-ACE                         |                   | IAL WEBSITE         | P. ACT            |                   |                       | TUNE OF                             | (toline                         |
| Patients : Enter new patient     |                   |                     |                   |                   |                       | 10 <sup>011</sup> 10 <sup>011</sup> | Training                        |
| Centre: Queen Elizabeth Hospita  | l Birmingham      | Lighting Lighting   | Lighting Lighting | Lighting Lighting | Lighting Lighting     | Lighting Lighting                   | Lebilities of the second second |
| Clinician: Dr Test A Template    | Loine Loine       | Lighting Lighting   | Lighting Lighting | Lighting Lighting | Lighting Lighting     | Lighting Lighting                   | L'alline                        |
| Surname: Patient                 | Training Training | Training Training   | Training Training | Topic Louis       | Taline Taline         | riain rain                          | 1 tohing                        |
| Trial Number: 1006               | Lighting Lighting | Tioning Tioning     | Lioins Lioins     | Topino Topino     | Libilition Libilition | Lighting Lighting                   | ( tohing                        |
| Treatment: B (PATIENT WAS NO     | TENTERED INTO TH  | RIAL - THIS WEBSITE |                   | TION IS NOT LIVE) | Tophing Tophing       | Toping Toping                       | - robins                        |
| SET TEXT HERE TO DISPLAY IF AI   | LLOCATED TREATME  | ENT 2010 Login      | Ledin Coline      | Login Login       | Loginto Loginto       | Login Control                       | Lighting                        |
| Lot Lot Lot Lot Lot              | Loine Loine       | Lighting Lighting   | Lighting Lighting | Lighting Lighting | Louine Louine         | Lighting Lighting                   | L'alline                        |
|                                  |                   | , din , din         | idine idine       | idin idina        | , Billing , Billing   | idine idine                         | - Colineo                       |
| Lating Lating Lating Lating      | Lighting Lighting | Lighting Lighting   | Tioning Tioning   | Lighting Lighting | Libilition Libilition | Libilition Libilition               | Training                        |

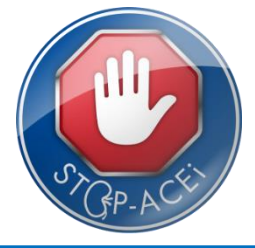

- The system will be designed to send out reminder emails to clinicians when a form is due to be completed for a patient. These emails will detail which form is due, and when, so that patient appointments can be scheduled.
- Once you have seen the patient and collected the relevant information a paper form can be completed and returned to the trial office, or the form can be filled in directly online.
- To complete a form online...

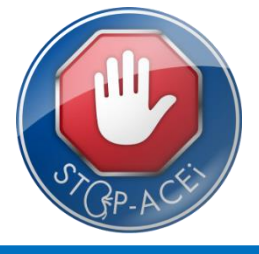

 Select 'Find Patient' from the Patients menu, then click 'View' next to the relevant patient...

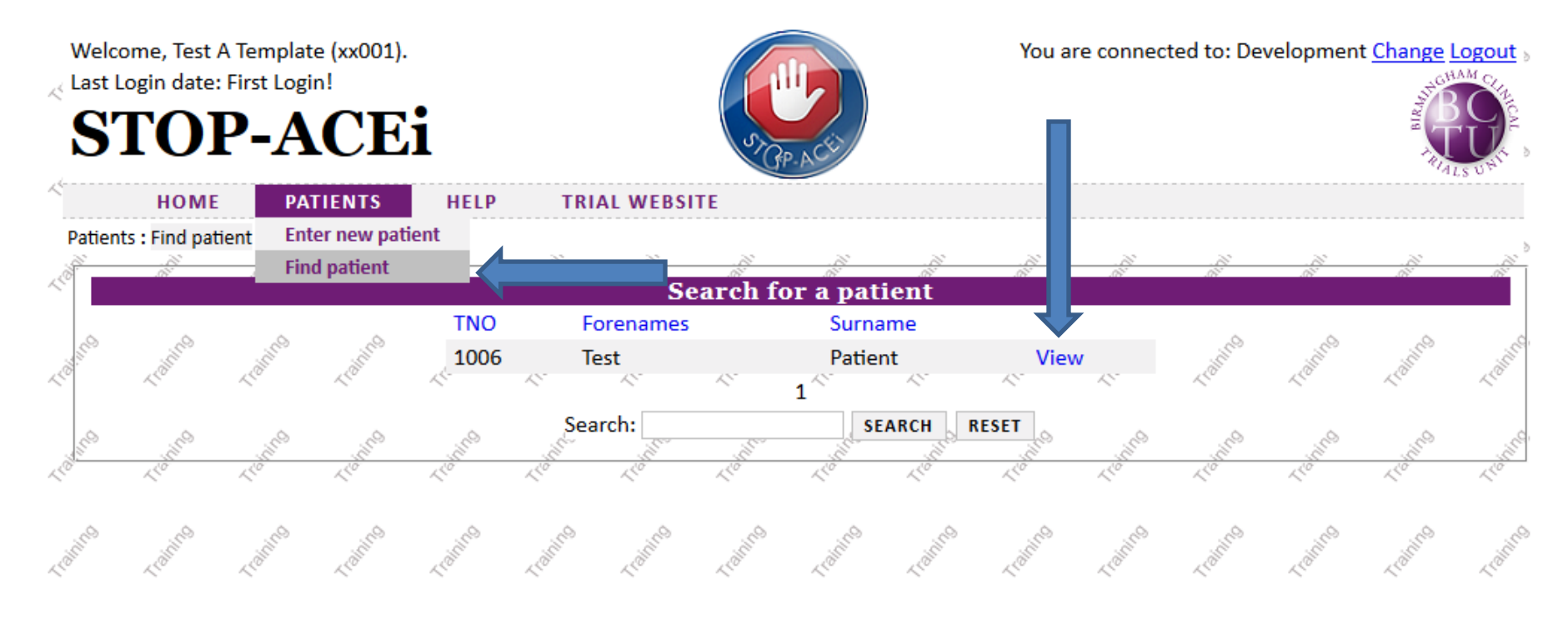

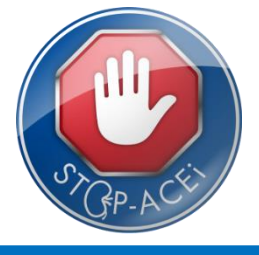

 This will then display the patients details, along with a list of forms that are available to add down the right hand side...

| in the          | v          | Velcome, Test A Template (xx001).           |                                           |                                       | You a                                     | re connected to: Deve | lopment <u>Change Log</u> | out                             |
|-----------------|------------|---------------------------------------------|-------------------------------------------|---------------------------------------|-------------------------------------------|-----------------------|---------------------------|---------------------------------|
| L.C.            | × L        | ast Login date: First Login!                |                                           |                                       |                                           |                       | B                         | Sta Alon                        |
| . co            |            | STOP-ACE1                                   | 57                                        | P. ACU                                |                                           |                       | J.T.                      |                                 |
| Liblin          | ~          | HOME PATIENTS HELP                          | TRIAL WEBSITE                             |                                       |                                           |                       | ALS U                     | the Arollin                     |
| ~               | Pa         | atients : Find patient : Patient Form       |                                           |                                       |                                           |                       |                           |                                 |
| Colimnos        | Ì          |                                             |                                           |                                       | .01                                       |                       | N N                       | and coming                      |
| ~               | ~          | Patient fo                                  | orm: 1006                                 |                                       |                                           | Asse                  | ssments                   |                                 |
| 1 CO            | 4          | DETAILS 1 DETAILS 2 INELIGIBLE DETAILS DETA | AILS 4 CONSENT DRUG                       | BHISTORY                              | 1 Co                                      | Status: A             | in <sup>o</sup>           | 19 1                            |
| LOW             | L          | PATIENT CARER                               | Alon Alon                                 | Alolli Alolli                         | LOW                                       | Assessment            | Status                    | The Main                        |
| <u>^</u>        |            | Current Centre                              | Queen Elizabeth Hospita                   | l Birmingham 👻                        |                                           | Consent: Baseline     | Due Now Ad                | ld                              |
| diring          | 1          | Current Consultant                          | Dr Test A Template                        | dilline dilline                       | - Alina                                   | FormA: Baseline       | Due Now Ad                | d sto                           |
| ~               | ~          | Contact Centre (eg letters)                 | Queen Elizabeth Hospita                   | I Birmingham 👻                        |                                           | FormA: 6 month        | Not Due Yet               | ~                               |
| 10 <sup>0</sup> | 4          | Contact Person (eg letters)                 | Dr Test A Template 👻                      | ing ing                               | 50 <sup>0</sup>                           | FormA: 1 Year         | Not Due Yet               | 50 5                            |
| 4 COLON         | L.         | Recruiting Centre                           | Queen Elizabeth Hospita                   | I Birmingham V                        | LOBE                                      | FormA: 2 Year         | Not Due Yet               | . Aloin                         |
|                 |            | Recruiting Consultant                       | Dr Test A Template 👻                      |                                       |                                           | SAE : New             | Available Ad              | d                               |
| dicino          | 1          | Patient TNO                                 | 1006                                      | Jailing String                        | in the second second                      | in the second         | < > ino                   | dinne dini                      |
| ~               | ~          | Patient title                               |                                           |                                       |                                           |                       |                           |                                 |
| 100             | 4          | Patient forenames                           | Test                                      | ing ing                               | 50 <sup>0</sup>                           | 100 100               |                           | 1 <sup>0</sup> 5                |
| LOBE            | L.D.       | Patient surname                             | Patient                                   | 1.10 <sup>15</sup> 1.10 <sup>15</sup> | 1200 C                                    | register register     | -rom ,                    | L'OL L'OL                       |
| ~               |            | Patient DOB (dd-mmm-yyyy)                   | 13-Nov-1994                               | ~ ~                                   | ~                                         |                       |                           | ~                               |
| Lainess         | je.        | Patient sex                                 | Male -                                    | Jalines Jalines                       | ( dicines                                 | aline (aline          | a animo                   | Colines Colin                   |
|                 |            | NHS Number                                  |                                           |                                       |                                           |                       |                           |                                 |
| , cinto         | -          | Patient hospital number                     | 324234                                    | in in                                 | , illo                                    | and and               | enine e                   | dino di                         |
| LO              | 10         | Patient day phone                           | 20                                        | 2 <sup>0</sup> 2 <sup>0</sup>         | 1.20°                                     | ~201 ~ ~201           | ~500°                     | L <sup>O'</sup> L <sup>O'</sup> |
| ~               |            | Patient evening phone                       |                                           |                                       | ~                                         |                       | a                         |                                 |
| LOUT            | L.         | Patient mobile phone                        |                                           | Light Light                           | L. C. C. C. C. C. C. C. C. C. C. C. C. C. | Light Light           | Lionin                    | riditit riditit                 |
|                 |            | Patient email                               |                                           |                                       |                                           |                       |                           |                                 |
| ~ Louine        | The second | se realise require raine                    | S Tours Louis                             | Tighting Lighting                     | Loing                                     | Training Training     | a realing                 | Tomos Tom                       |
|                 |            | EDIT SUBMIT SAVE UNDO DELETE CHECK OU       | TU                                        |                                       |                                           |                       |                           |                                 |
| dine            | 1          | Form Status: Submitted - Complete           | in all all all all all all all all all al | dine dine                             | dino                                      | dine wine             | Shing Shing               | dring drift                     |
| ~               | ~          | ■ There are 16 queries for this form        | R" R"                                     |                                       | 10                                        | Clîck                 | `add' to                  | )                               |
| 4 dicine        | Libili     | to the transfer the transfer the            | the clother clother                       | Lighting Lighting                     | Linin                                     | ente                  | r a form                  | Asicine relation                |

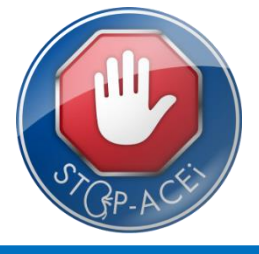

• Fill in as much of the available information as you can, then click 'save'... Velcome, Test A Template (xx001). Last Login date: First Login!

| ave' | Welcome, Test A Template (xx001).                                                        | You are connected to: Development <u>Change Logout</u> |  |  |  |  |  |  |
|------|------------------------------------------------------------------------------------------|--------------------------------------------------------|--|--|--|--|--|--|
|      | STOP-ACEi                                                                                |                                                        |  |  |  |  |  |  |
|      | HOME PATIENTS HELP TRIAL WEBSITE                                                         | MISUT LOT                                              |  |  |  |  |  |  |
|      | Patients : Find patient : Patient Form : Consent Form                                    | ······                                                 |  |  |  |  |  |  |
|      | Form A: 1006 Test Patient                                                                |                                                        |  |  |  |  |  |  |
|      |                                                                                          |                                                        |  |  |  |  |  |  |
|      | Date form was completed (dd-mmm-yyyy)                                                    | Land Land Land Land Land                               |  |  |  |  |  |  |
|      | Version 1.0.0 -                                                                          |                                                        |  |  |  |  |  |  |
|      |                                                                                          | Little Little                                          |  |  |  |  |  |  |
|      | Notes                                                                                    |                                                        |  |  |  |  |  |  |
|      | Confirm read and understood information sheet                                            | 1.00 1.00 1.00 1.00 1.00 1.00                          |  |  |  |  |  |  |
|      | Agree to paricipate                                                                      |                                                        |  |  |  |  |  |  |
|      | Understand Drs information to BCTU                                                       | Land Land Land Land Land                               |  |  |  |  |  |  |
|      | Understood info used for medical research                                                |                                                        |  |  |  |  |  |  |
|      | Consent to GP being informed                                                             | and the area and and and                               |  |  |  |  |  |  |
|      | Consent to being contacted by BUS study research team                                    | 10 10 10 10 10 10 10                                   |  |  |  |  |  |  |
|      | Name of participant, date and signature before UDS                                       |                                                        |  |  |  |  |  |  |
|      | TT SAVE UNDO DELETE CHECK OUT LUI LUI LUI LUI                                            | Land Land Land Land Land                               |  |  |  |  |  |  |
|      |                                                                                          |                                                        |  |  |  |  |  |  |
|      | Form Status: Data Entry In Progress                                                      | and a star while a star while a star                   |  |  |  |  |  |  |
|      | "Date form was completed (dd-mmm-vvvv)" has not been answered                            |                                                        |  |  |  |  |  |  |
|      | © "Confirm read and understood information sheet" has not been answered                  | هي هي هي هي هي هي                                      |  |  |  |  |  |  |
|      | رَمَّ ﷺ Agree to paricipate has not been answered الله الله الله الله الله الله الله الل | Lan Lan Lan Lan Lan Lan Lan Lan                        |  |  |  |  |  |  |
|      | "Understand Drs information to BCTU" has not been answered                               | Oueries about                                          |  |  |  |  |  |  |
|      | "Understood into used for medical research, has not been answered                        | and the and the and                                    |  |  |  |  |  |  |
|      | "Consent to being contacted by BUS study research team" has not been answered            | missing V                                              |  |  |  |  |  |  |
|      | Name of participant, date and signature before UDS," has not been answered               |                                                        |  |  |  |  |  |  |
|      | Name of participant, date and signature at time of UDS" has not been answered            | information are                                        |  |  |  |  |  |  |
|      | "Name of person taking consent" has not been answered                                    | information are                                        |  |  |  |  |  |  |
|      | "Signature" has not been answered                                                        | 🥒 🥒 displayed here                                     |  |  |  |  |  |  |
|      | "Interpreter signed date (dd-mmm-yyyy)" has not been answered                            |                                                        |  |  |  |  |  |  |
|      | A "Signature" has not been answered the the the total the the                            | Lafter Lafter Lafter Lafter Lafter Lafter              |  |  |  |  |  |  |

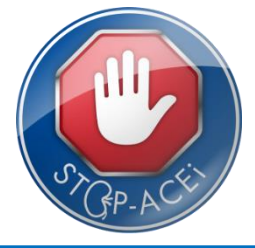

- Once you have finished entering data and saved the form, click 'submit' to return the form to the trial team at BCTU...
- If you wish to continue editing click 'edit' instead....

| elcome, Test A To<br>Ist Login date: Fir<br>STOP | emplate (xx001).<br>•st Login!<br>•ACE    | i                              |             |            | STGP.             | ACÉ             |                                                                                                    | You a     | re connec   | ted to: De  | velopmen         | t <u>Change I</u> |                      |
|--------------------------------------------------|-------------------------------------------|--------------------------------|-------------|------------|-------------------|-----------------|----------------------------------------------------------------------------------------------------|-----------|-------------|-------------|------------------|-------------------|----------------------|
| HOME                                             | PATIENTS                                  | HELP                           | TRIAL V     | VEBSITE    |                   |                 |                                                                                                    |           |             |             |                  |                   |                      |
| tients : Find patient                            | : Patient Form : Co                       | onsent Form                    |             | 2          |                   |                 |                                                                                                    |           |             |             |                  | 1                 |                      |
| .W                                               | N N                                       | .68                            |             | Form A:    | 1006              | o Test l        | Patient                                                                                                    | .05       | .68         | .85         | .65              | .67               | .67                  |
| PAGE 1 PAGE 2<br>Date form was                   | completed (dd-n                           | ımm-yyyy)                      | - Julio     | jihing     | itin <sup>0</sup> | 01-Apr-20       |                                                                                                    | Kome      | 1 toling    | Training    | Tome             | 1 toling          | 1 dining             |
| Version                                          | iostin reaction                           | -raining                       | Kojejes K   | Support of | ji -              | 1.0.0 💌<br>Test |                                                                                                    |           |             |             |                  | -Tout             | - colific            |
| Notes                                            |                                           |                                |             | 28;        |                   | N-              | L. The second second se | L         | L LON       | L LOB       |                  | C rolino          | Lidilin <sup>0</sup> |
| Agree to parie                                   | na understood in                          | normation si                   | neet        |            |                   | Tes 🔻           |                                                                                                    |           |             |             |                  |                   |                      |
| Understand Dr                                    | s information to I                        | BCTU                           |             |            |                   | Yes 🔻           | Lighting.                                                                                                    | Lohnes    | Linno       | L toiling   | Lighting.        | Training          | Lighting             |
| Understood inf                                   | o used for medic                          | al research                    |             |            |                   | Yes 🔻           | ~                                                                                                    | ~         | ~           | ~           | <u></u>          | ~                 |                      |
| Consent to GP<br>Consent to bein                 | being informed<br>ng contacted by E       | BUS study res                  | search tean | ≈,<br>1    | Ş                 | Yes v           | ~10 <sup>111100</sup>                                                                                                    | 1 Collins | 1. Coliffee | 1. Idillins | 1000 Crobilities | 1 dilles          | Lidilic              |
| Name of partic                                   | ipant, date and s<br>SAVE UNDO D          | Ignature before<br>ELETE CHECK | ore UDS     | Super Ci   | Julia.            | Yes V           | 1.0000                                                                                                    | Lighting  | 1 to inte   | 110mm       | Lighting         | Form s            | aved                 |
| Form Status: Dat                                 | ta Entry In Progre<br>ueries for this for | 255<br>rm (dd-mmm-v            | (aline (    | are Regist | inin <sup>0</sup> | Ardining Date   | Liding                                                                                                    | L'alino   | Lighting    | Lighting .  | Lighting .       | 1 coming          | Training .           |

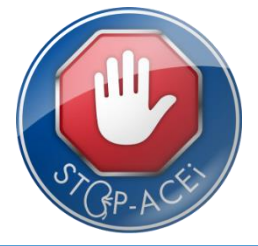

- Logging off: To log off the system simply click the 'Logout' link at the top of the page.
- If you have any problems please contact the Renal Trials Team: Tel: 0121 415 9130